## Instruction to pull GLO Patents

- Go to <u>www.glorecords.blm.gov</u>
- To the left of the page choose Land Patents.
- Go to tab entitled search Documents by Identifier.
- Choose BLM Serial number or Accession serial number and enter respective patent number.
- Click search for document.
- Go to patent image.
- Click open on gray box.
- Will show a printable copy.
- If you need to purchase a certified copy you may add it to you shopping cart to do so.

## For an example please use patent # 1158258

Patent numbers can be in the following formats:

27-00-0000 (BLM Serial Number)

0000000 (Accession Serial Number)

## This site is sometimes difficult to get to work. If you are having too much trouble please

Do not hesitate to call our office and we will be happy to help you.